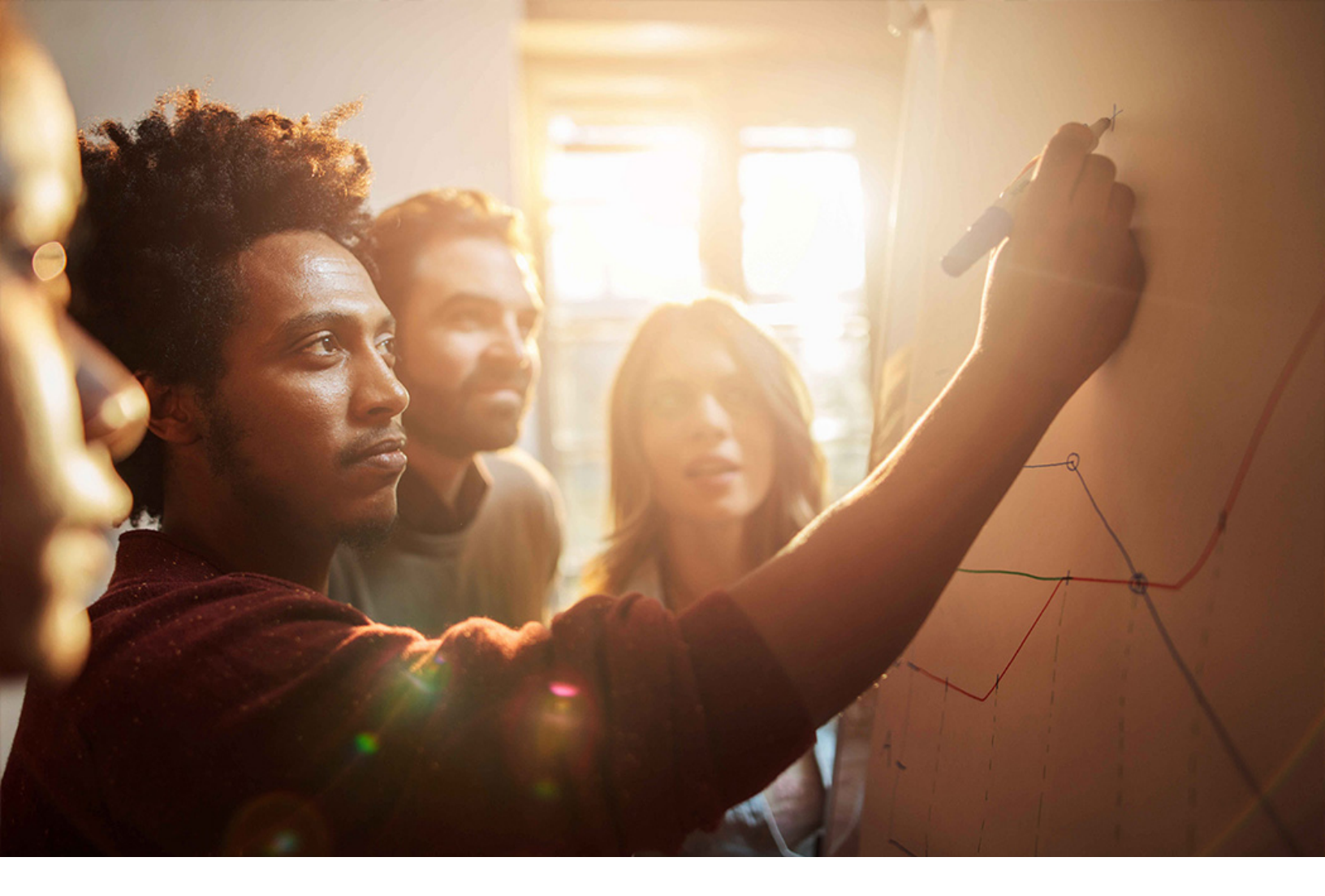

Set-Up Instructions | PUBLIC SAP S/4HANA 2020-09-17

**Setting Up** Specification Management for Recipes (1QA)

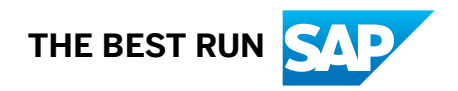

# Content

| 1   | Purpose.                                     | 3 |
|-----|----------------------------------------------|---|
| 2   | Preparation.                                 | 4 |
| 2.1 | Prerequisites.                               | 4 |
| 3   | Configuraton in SAP S/4HANA                  | 5 |
| 3.1 | Configure Access to the My Collaboration App | 5 |
| 3.2 | Configure RFC Connection.                    | 5 |
| 4   | Appendix.                                    | 7 |
| 4.1 | Ticket Component.                            | 7 |

# 1 Purpose

This document describes additional configuration steps that must be carried out by you to integrate S/4HANA On-Premise with Collaboration of SAP Cloud Platform Intelligent Project Design (IPD). As these configuration steps are specific to your setup, they cannot be delivered by SAP and must be carried out by you. To use this integration scenario, you must have purchased SAP S/4HANA Cloud for Intelligent Product Design.

The following diagram illustrates the SAP S/4HANA in Collaboration with SAP Cloud Platform Intelligent Project Design (IPD) Integration scenarios.

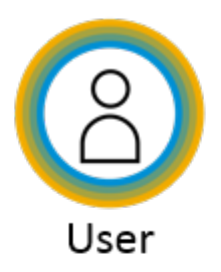

Function: UI Navigation from SAP S/4 HANA On-Premise to SCP IPD Collaboration

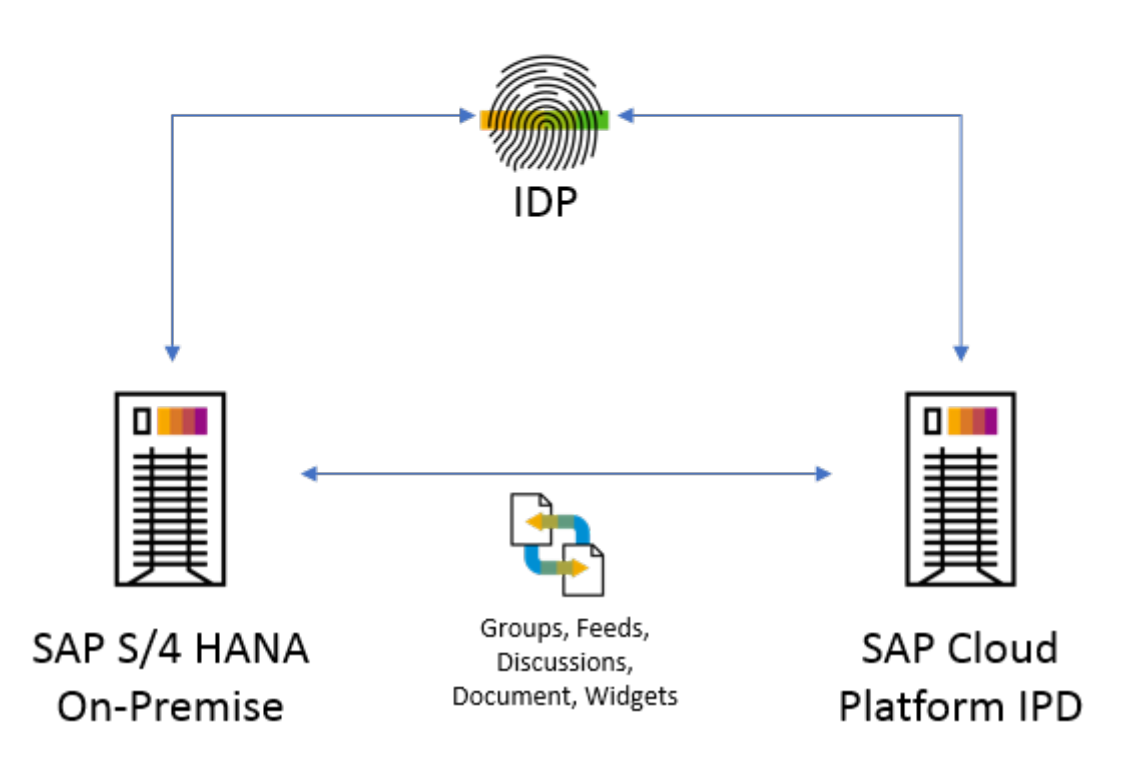

# 2 Preparation

# 2.1 Prerequisites

To carry out these setup activities, a business user with a business role must exist. The business role must contain PFCG Role SAP\_BR\_MD\_SPECIALIST\_RAW\_SUBST.

 $\mathbf{i}$  Note

- It is also mandatory that the *Specification Management for Recipes (1QA)* scope item is active. You can check this in the *Manage Your Solution* app under *View Solution Scope*.
- If the scope item is not active, you can request the activation via BCP Ticket Component: XX-S4C-OPR-SRV.

# 3 Configuraton in SAP S/4HANA

## 3.1 Configure Access to the My Collaboration App

### Purpose

As the integration scenario is an optional step for the *Specification Management for Recipes (1QA)* scope item, you must set up the *My Collaboration* tile to use the mentioned step.

To carry out the following activity, a business user with a business role must exist. The business role must contain the PFCG role SAP\_BR\_MD\_SPECIALIST\_RAW\_SUBST.

### Procedure

- 1. Log on to the SAP S/4HANA system.
- 2. Open the *PFCG* transaction.
- 3. Search for the SAP\_BR\_MD\_SPECIALIST\_RAW\_SUBST role.
- 4. Choose the *Display* icon.
- 5. Navigate to the *User* tab.
- 6. On the application toolbar, choose the *Change* icon.
- 7. Add the business user ID.
- 8. Choose Save.

# 3.2 Configure RFC Connection

### Procedure

- $1. \quad \text{Access the transaction code $$M59$}.$
- 2. Choose HTTP Connections to External Server and double click the Create button on the toolbar.
- 3. In the RFC Destination window, specify the following information:

| Field Name      | Entry Value                       |
|-----------------|-----------------------------------|
| RFC destination | PLM_IPD_URL                       |
| Description     | Enter a description for your RFC. |
|                 | Example                           |
|                 | SAP Collaboration SCP URL         |

#### 4. On the Technical Settings tab, make the following entries:

| Field Name  | Entry Value                                                                                                    |
|-------------|----------------------------------------------------------------------------------------------------|
| Target Host | Host of your SAP IPD URL                                                                                                    |
|             | Example<br>dispatcher.int.sap.hana.ondemand.com                                                                                                    |
| Port        | <ul> <li>TCP port of your SAP IPD URL</li> <li>Note that you do not need to specify a port if a standard port is provided.</li> <li>HTTP: 80</li> <li>HTTPS: 443</li> </ul> |

5. On the Logon & Security tab, in the Security Options section, set the SSL field based on your URL protocol type.

## → Tip

Choose *Inactive* for HTTP or *Active* for HTTPS.

6. Choose Save.

# 4 Appendix

# 4.1 Ticket Component

| Implementation Step | Component | Comment |
|---------------------|-----------|---------|
| All                 | PLM-CNT   |         |

# **Important Disclaimers and Legal Information**

### Hyperlinks

Some links are classified by an icon and/or a mouseover text. These links provide additional information. About the icons:

- - The content of the linked-to site is not SAP documentation. You may not infer any product claims against SAP based on this information.
  - SAP does not agree or disagree with the content on the linked-to site, nor does SAP warrant the availability and correctness. SAP shall not be liable for any
    damages caused by the use of such content unless damages have been caused by SAP's gross negligence or willful misconduct.
- Links with the icon 🎓: You are leaving the documentation for that particular SAP product or service and are entering a SAP-hosted Web site. By using such links, you agree that (unless expressly stated otherwise in your agreements with SAP) you may not infer any product claims against SAP based on this information.

## **Videos Hosted on External Platforms**

Some videos may point to third-party video hosting platforms. SAP cannot guarantee the future availability of videos stored on these platforms. Furthermore, any advertisements or other content hosted on these platforms (for example, suggested videos or by navigating to other videos hosted on the same site), are not within the control or responsibility of SAP.

### **Beta and Other Experimental Features**

Experimental features are not part of the officially delivered scope that SAP guarantees for future releases. This means that experimental features may be changed by SAP at any time for any reason without notice. Experimental features are not for productive use. You may not demonstrate, test, examine, evaluate or otherwise use the experimental features in a live operating environment or with data that has not been sufficiently backed up.

The purpose of experimental features is to get feedback early on, allowing customers and partners to influence the future product accordingly. By providing your feedback (e.g. in the SAP Community), you accept that intellectual property rights of the contributions or derivative works shall remain the exclusive property of SAP.

## **Example Code**

Any software coding and/or code snippets are examples. They are not for productive use. The example code is only intended to better explain and visualize the syntax and phrasing rules. SAP does not warrant the correctness and completeness of the example code. SAP shall not be liable for errors or damages caused by the use of example code unless damages have been caused by SAP's gross negligence or willful misconduct.

## **Gender-Related Language**

We try not to use gender-specific word forms and formulations. As appropriate for context and readability, SAP may use masculine word forms to refer to all genders.

 $\odot$  2020 SAP SE or an SAP affiliate company. All rights reserved.

No part of this publication may be reproduced or transmitted in any form or for any purpose without the express permission of SAP SE or an SAP affiliate company. The information contained herein may be changed without prior notice.

Some software products marketed by SAP SE and its distributors contain proprietary software components of other software vendors. National product specifications may vary.

These materials are provided by SAP SE or an SAP affiliate company for informational purposes only, without representation or warranty of any kind, and SAP or its affiliated companies shall not be liable for errors or omissions with respect to the materials. The only warranties for SAP or SAP affiliate company products and services are those that are set forth in the express warranty statements accompanying such products and services, if any. Nothing herein should be construed as constituting an additional warranty.

SAP and other SAP products and services mentioned herein as well as their respective logos are trademarks or registered trademarks of SAP SE (or an SAP affiliate company) in Germany and other countries. All other product and service names mentioned are the trademarks of their respective companies.

Please see https://www.sap.com/about/legal/trademark.html for additional trademark information and notices.

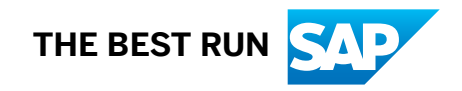